## GstarCAD server license offline activation, legacy 2013 - 2019

1007 kbadmin July 6, 2021 Activate / Deactivate 0 7930

Instruction: if your computer can not connect to the internet, you could use another one with internet connection help you to finish activation.

After the installation is finished, a utility program group called "GstarCAD Network License Manager)" is added to Windows Programs in which you will find:

| GstarCAD NetWork License Manager |
|----------------------------------|
| GstarCAD License Manager(server) |
| 🔛 LMTools                        |
| 🎯 Uninstall                      |

GstarCAD License Manager (server) : Managing the list of licenses on the server computer.

**LMTools** : A tool which is used to manage license server for network.

**Uninstall** : Uninstall program

Click "GstarCAD License Manager (server)" from Windows Start button> All Programs> GstarCAD Network License Manager.

| roduct/Edition/Language | Serial Number | Fulfillment | Status | Quanti | Expiration | Fulfillme | Trustflag |
|-------------------------|---------------|-------------|--------|--------|------------|-----------|-----------|
|                         |               |             | 1      |        | 1          |           |           |
|                         |               |             |        |        |            |           |           |
|                         |               |             |        |        |            |           |           |
|                         |               |             |        |        |            |           |           |
|                         |               |             |        |        |            |           |           |
|                         |               |             |        |        |            |           |           |
|                         |               |             |        |        |            |           |           |
|                         |               |             |        |        |            |           |           |
|                         |               |             |        |        |            |           |           |
|                         |               |             |        |        |            |           |           |
|                         |               |             |        |        |            |           |           |
|                         |               |             |        |        |            |           |           |
|                         |               |             |        |        |            |           |           |
|                         |               |             |        |        |            |           |           |
|                         |               |             |        |        |            |           |           |
|                         |               |             |        |        |            |           |           |

Then the following window will pop up. Click the "Activation" button.

Click "click here" to open the manual Activation guide.

| ctivation                                                                                      | X                                             |
|------------------------------------------------------------------------------------------------|-----------------------------------------------|
| Input your Serial Number                                                                       |                                               |
| Quantity of license: 0                                                                         | Activate On-line                              |
| GstarCAD provides 2 ways to activate your progra                                               | m:                                            |
| <ol> <li>If you want to activate your program on-line, plea<br/>"Activate On-line".</li> </ol> | ase input your serial number and click        |
| <ol> <li>If your computer is not connected to the interne activation wizard.</li> </ol>        | t, please <u>click here</u> to use the manual |
|                                                                                                | Exit                                          |
|                                                                                                |                                               |

Follow the Activation guide. Please input Serial Number and specify the quantity of license, then click the "Generate" button to get the Application file and save it to the local computer.

| Activation                                                                                                    |
|----------------------------------------------------------------------------------------------------|
| Step1:<br>Input Serial Number which you received from your distributor to generate Application File(.xml file)                                                                                                    |
| 2901-DF07-0000-0100-B383-****-0000-0300 Generate                                                                                                    |
| Quantity of license: 2                                                                                                    |
| Step2:<br>There are 2 options to get the Activation File:<br>1. Send the Application File generated in Step 1 to your distributor by E-mail to get the Activation File.<br>2. <u>Click here</u> to go to our online activation service center to get the Activation File. Login with the serial number you have, and then use the Application File to get the Activation File. |
| Step3:<br>Input Activation File you received to activate GstarCAD<br>Browse                                                                                                    |
| Activate                                                                                                    |

Click Save to save the generated Application File and send the file by e-mail to your distributor from whom you purchase GstarCAD, and you will receive an Activation File correspondingly.

(e.g: 3401-DF07-0000-0100-C9D9-9801-0000-0400-resp-svr-act.xml).

| Save in:     | 🔒 GstarCAD L  | icense              | 🚽 🗢 🖻 🖻             | <u>*</u> ⊞▼   |
|--------------|---------------|---------------------|---------------------|---------------|
| Ca           | Name          | ^                   | -                   | Date modified |
| ecent Places |               | No items n          | natch your search.  |               |
|              |               |                     |                     |               |
| Desktop      |               |                     |                     |               |
|              |               |                     |                     |               |
|              |               |                     |                     |               |
| Computer     |               |                     |                     |               |
| Network      |               |                     |                     |               |
|              | •             | m                   |                     |               |
|              | File name:    | 3401-DF07-0000-0100 | C9D9-9801-0000-0400 | - Save        |
|              | Save as type: | XML File (* xml)    |                     | Cancel        |

After you receive the Activation File, Take the Response XML File back to your computer and continue. In the Activation dialog box, please click the "Browse" button to select the Response XML File and click the "Activate" button.

| Activation                                                                                                    | ×          |
|----------------------------------------------------------------------------------------------------|------------|
| Step1:<br>Input Serial Number which you received from your distributor to generate Application File(.xml file)                                                                                                |            |
| 2901-DF07-0000-0100-B383-****-0000-0300                                                                                                    | Generate   |
| Quantity of license: 2                                                                                                    |            |
| Step2:                                                                                                    |            |
| There are 2 options to get the Activation File:                                                                                                    |            |
| 1. Send the Application File generated in Step 1 to your distributor by E-mail to get the Activation File.                                                                                                    |            |
| <ol> <li><u>Click here</u> to go to our online activation service center to get the Activation File. Login with the serial<br/>have, and then use the Application File to get the Activation File.</li> </ol> | number you |
| 0                                                                                                    |            |
| Input Activation File you received to activate GstarCAD                                                                                                    |            |
| D:\GstarCAD License\2901-DF07-0000-0100-B383-****-0000-0300-resp-svr-act.xml                                                                                                    | Browse     |
| Activate                                                                                                    | Exit       |

Click "Activate" to finish, then you can check the product information from "GstarCAD License Manager". GstarCAD License Manager(server 1.1)

| Product/Edition/Language | Serial Number                         | Fulfillment | Status  | Quanti | Expiration | Fulfillme | Trustflag     |
|--------------------------|---------------------------------------|-------------|---------|--------|------------|-----------|---------------|
| GstarCAD Pro/2016/ENG    | 3401-DF07-0000-0100-C9D9-9801-0000-04 | Publisher A | Enabled | 5      | permanent  | 3401-D    | Fully Trustee |
|                          |                                       |             |         |        |            |           |               |
|                          |                                       |             |         |        |            |           |               |
|                          |                                       |             |         |        |            |           |               |
|                          |                                       |             |         |        |            |           |               |
|                          |                                       |             |         |        |            |           |               |
|                          |                                       |             |         |        |            |           |               |
|                          |                                       |             |         | 1.200  |            |           |               |

Then you can see the Activation successful window. Click the "OK" button to finish the activation.

| Activation successfu                                                                                                    |                                                                                                    |                                                    | ×                                                               |
|----------------------------------------------------------------------------------------------------|----------------------------------------------------------------------------------------------------|----------------------------------------------------|-----------------------------------------------------------------|
| SerialNumber:                                                                                                    | 2901-DF07-0000                                                                                                    | 0-0100-B383- ****                                  | -0000-0300                                                      |
| Software:                                                                                                    | GstarCAD                                                                                                    | 2016                                               | Professional                                                    |
| Language:                                                                                                    | ENG                                                                                                    |                                                    |                                                                 |
| Expiration date:                                                                                                    | permanent                                                                                                    |                                                    |                                                                 |
| Quantity:                                                                                                    | 2                                                                                                    |                                                    |                                                                 |
| Warnings<br>You might<br>of the following<br>Change the<br>Reinstalling<br>Replacing<br>Hard disk f<br>Please RE<br>finished the ab | have the risk to L<br>operations:<br>authorized com<br>g your OS;<br>hardware;<br>format;<br>TURN your licens<br>ove operations. | OSE your license<br>puter;<br>se first, and then a | e if you want to carry out one<br>activate again after you have |
|                                                                                                    |                                                                                                    | ОК                                                 |                                                                 |

Click the "OK" button to exit.

| Product/Edition/Language | Serial Number                             | Status  | Quantity of license | Expiration date | Trust flag    |  |
|--------------------------|-------------------------------------------|---------|---------------------|-----------------|---------------|--|
| starCAD Pro/2016/ENG     | 2901-DF07-0000-0100-B383- **** -0000-0300 | Enabled | 2                   | permanent       | Fully Trusted |  |
|                          |                                           |         |                     |                 |               |  |
|                          |                                           |         |                     |                 |               |  |
|                          |                                           |         |                     |                 |               |  |
|                          |                                           |         |                     |                 |               |  |
|                          |                                           |         |                     |                 |               |  |
|                          |                                           |         |                     |                 |               |  |
|                          |                                           |         |                     |                 |               |  |

Online URL: <u>https://www.kb2.gstarcad.com.my/article.php?id=1007</u>